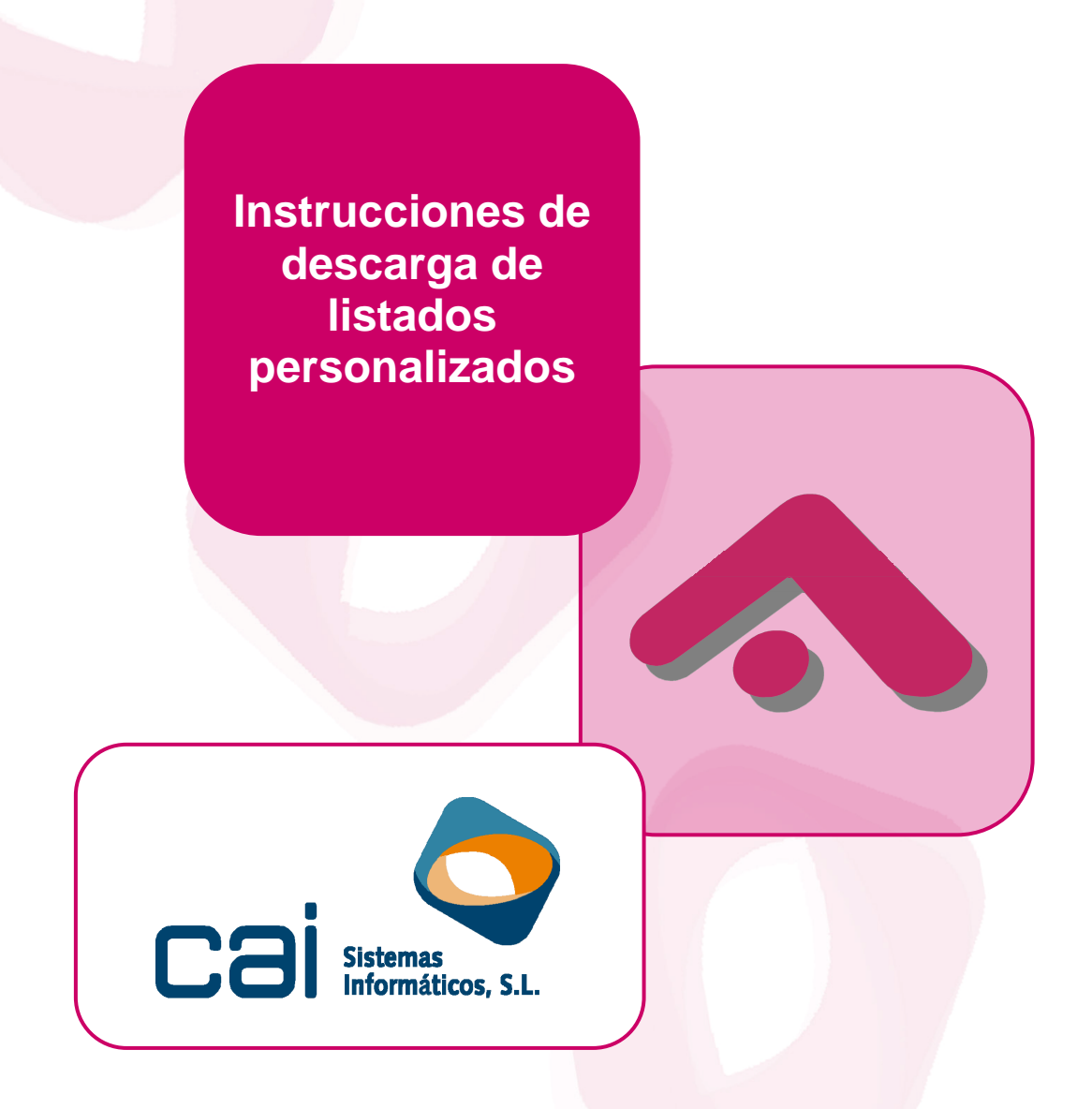

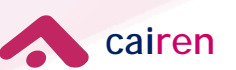

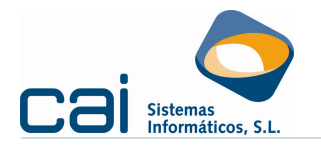

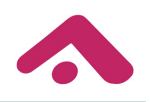

## Tabla de contenidos

| 1 Descarga de un listado personalizado           | 3 |
|--------------------------------------------------|---|
| 2 Volcado a Excel de un listado personalizado    | 4 |
| 3 Generar un informe de un listado personalizado | 5 |

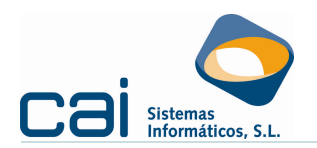

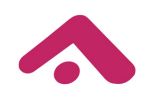

## 1.- Descarga de un listado personalizado

 Vaya a la opción de menú MAESTROS – Listados – Listados personalizados.

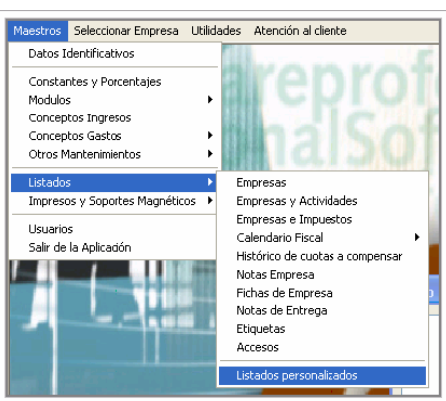

En la pantalla Listados personalizados haga clic en el botón <sup>1</sup> [Importar listados condicionales de Internet]

| Listados personalizar                                                                                  |                   |  |
|----------------------------------------------------------------------------------------------------|-------------------|--|
|                                                                                                    |                   |  |
| Buscar por                                                                                             |                   |  |
| Aplicar hitros                                                                                         | <u>_</u> <u>_</u> |  |
| VICP 1                                                                                                 |                   |  |
| Tout                                                                                                   |                   |  |
|                                                                                                    |                   |  |
| Fecha                                                                                                  |                   |  |
|                                                                                                    |                   |  |
| WEB T Título                                                                                           | Fecha             |  |
| 190 Fax de solicitud de NRC's a una oficina bancaria                                                   | 11/03/2011        |  |
| 82 Control de la posibilidad de presentar trimestralmente el 349 (trimestre de referencia) (II)        | 02/02/2011        |  |
| 81 Control de la posibilidad de presentar trimestralmente el 349 (trimestres naturales anteriores) (I) | 02/02/2011        |  |
| 80 Listado de operaciones intracomunitarias en el modelo 390 (ejercicio 2010)                          | 01/02/2011        |  |
| 79 Tabla de datos de facturas de arrendamientos de locales de negocio desde la ficha de locales (2011) | 31/01/2011        |  |
| 72 Operaciones intracomuntarias declaradas en los modelos del I.V.A.                                   | 20/10/2010        |  |
| 71 Control de diferencias entre el desgibse y el modelo 303 (empresas con diferencias)                 | 15/10/2010        |  |

Aparecerá un listado con los "Listados personalizados de Internet". Seleccione el listado a descargar y haga clic en el botón [Aceptar]. Si no encuentra este listado es que ya ha sido previamente descargado de Internet.

| List personalizados de internet                                                         |            |         |
|-----------------------------------------------------------------------------------------|------------|---------|
|                                                                                         |            |         |
| Id. Titulo                                                                              | Fecha      | -inpre- |
| 75 Introducir el número de prefijo en número de teléfono de 6 caracteres (cuatro provin | 15/12/2010 |         |
|                                                                                         | 5          |         |

Para seleccionar el listado, haga doble clic sobre él en la pantalla Listados personalizados.

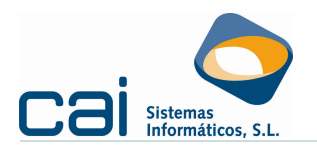

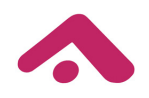

## 2.- Volcado a Excel de un listado personalizado

 Seleccione el listado haciendo doble clic sobre él en la pantalla Listados personalizados.

| Listados personalizados                                                                                                    |                                        |
|----------------------------------------------------------------------------------------------------|----------------------------------------|
|                                                                                                    |                                        |
| Buscar por                                                                                                    |                                        |
| VEB<br>Titulo<br>Fecha                                                                                                    |                                        |
| WEB V Thuo                                                                                                    | Fecha                                  |
| 199 [Fax de solicitud de NFC's a una oficina bancaria 82 [Control de la posibilidad de presentar trimestralmente el 349 (trimestre de referencia) (II) 81 [Control de la posibilidad de oresentar trimestralmente el 349 (trimestre naturales anteriores) (II) | 11/03/2011<br>02/02/2011<br>02/02/2011 |

 Indique los datos solicitados por cada listado en la parte superior y pinche en el botón (Abrir datos) ó en la tecla F9 del teclado.

| Modificar - Listados 📭 🗖 🖂 |          |  |
|----------------------------|----------|--|
|                            |          |  |
| Especificación Datos       |          |  |
| Ejercicio                  | 2010     |  |
| Periodo                    | 1T       |  |
| Entidad y sucursal         | 00000000 |  |
|                            |          |  |

Una vez aparezca la información en pantalla pinche en el botón [Exportar a Excel]

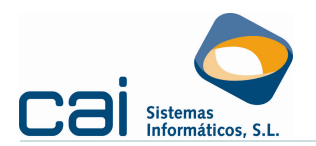

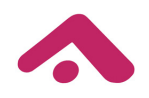

## <u>3.- Generar un informe de un listado personalizado</u>

 Seleccione el listado haciendo doble clic sobre él en la pantalla Listados personalizados.

| Listados personalizados                                                                                                    |                                                                                                |
|----------------------------------------------------------------------------------------------------|------------------------------------------------------------------------------------------------|
|                                                                                                    |                                                                                                |
| Bucerpor                                                                                                    | 2                                                                                              |
| V/EB<br>Titulo<br>Fecha                                                                                                    |                                                                                                |
|                                                                                                    | Fecha                                                                                          |
| 19) Fax de solocitud de NRC* a una oficina bancada<br>82 Control de la posibilida de presentar timestalmente el 349 (timestre de referencia) (II)<br>81 Control de la posibilida de presentar timestalmente el 349 (timestre antuales anteriores) (I)<br>80 Listado de operaciones intracomunitarias en el modelo 330 (ejencicio 2010)<br>179 Tabla de doiso de facturas de amediamientos de locales de negocio desde la ficha de locales (2011)<br>72 Operaciones intracomunitarias en el modelo sel U/A.<br>71 Control de diferencias entre el desgiose y el modelo 33 de represea con diferencias) | 11/02/2011<br>02/02/2011<br>07/02/2011<br>01/02/2011<br>31/01/2011<br>20/10/2010<br>15/10/2010 |

 Indique los datos solicitados por cada listado en la parte superior y pinche en el botón [Abrir datos] ó en la tecla F9 del teclado.

| Modificar - Listados personalizados |         |
|-------------------------------------|---------|
|                                     |         |
| Especificación Datos                |         |
| Ejercicio                           | 2010    |
| Periodo                             | 1T      |
| Entidad y sucursal                  | 0000000 |
|                                     |         |
|                                     |         |
|                                     |         |
|                                     |         |
| *                                   |         |
|                                     |         |

 Una vez aparezca la información en pantalla pinche en el botón listado]. El usuario podrá modificar el diseño del informe a través del botón

Petición de listados personalizados: Si ninguno de nuestros listados se ajusta a sus necesidades, solicítelo a través del correo electrónico <u>cairen@caisistemas.es</u>, indicándonos las columnas de información y los requisitos que deben cumplir los datos que se muestren.